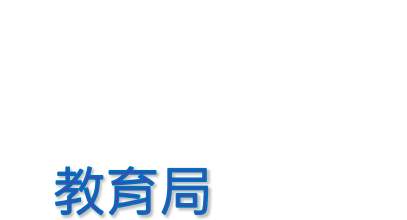

系統及資訊管理組

## 香港學科測驗

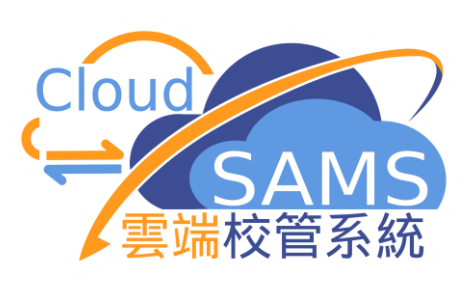

CloudSAMS

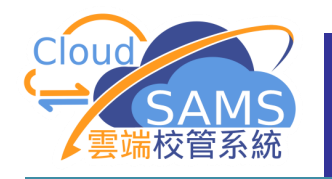

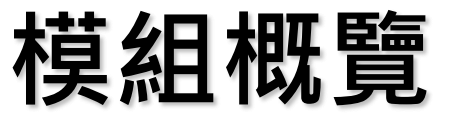

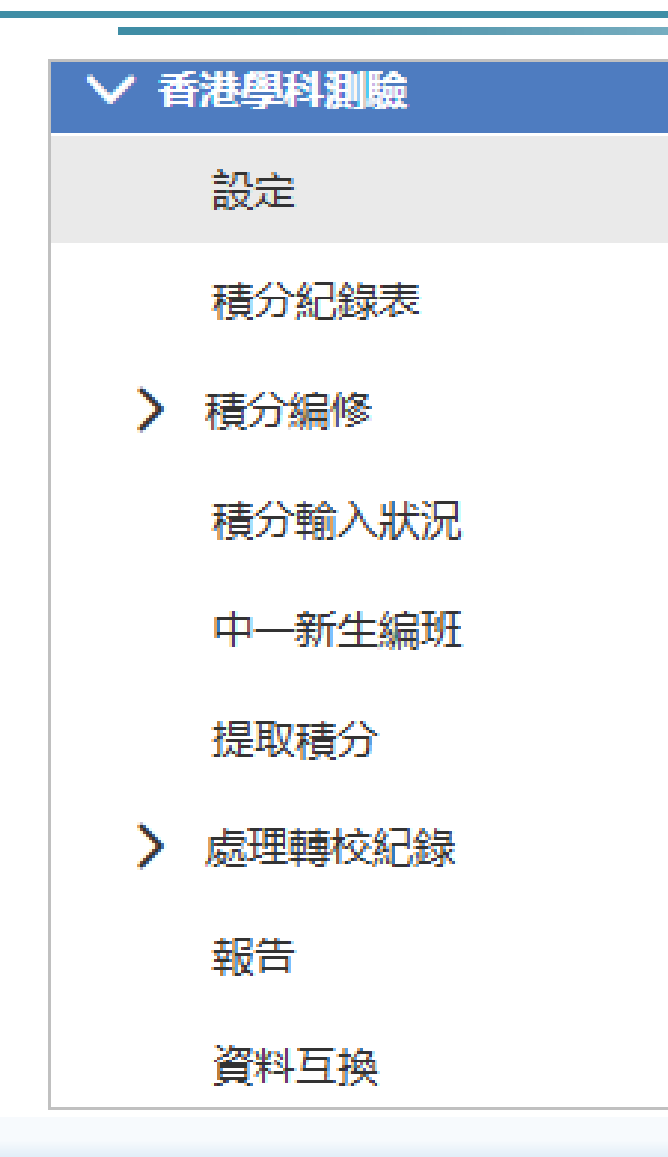

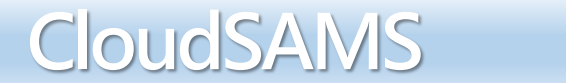

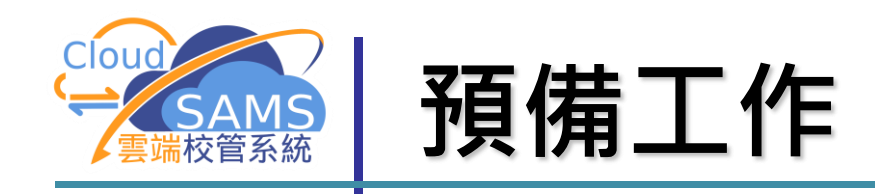

- 學校管理模組
  - \* 建立學年
  - ✤ 學校級別和學校授課制資料
  - ◆ 班級和班別資料
- 學生資料模組
  - ◆ 建立中一新入學學生紀錄
- 系統保安模組
  - ◆ 存取權限

| > 快速存取 |
|--------|
| 首頁     |
| 學生資料查詢 |
| > 學校管理 |
| > 學生資料 |
| > 學生成績 |
| > 報告管理 |
| > 系統保安 |
| > 設定   |

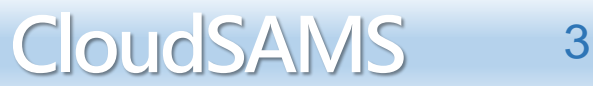

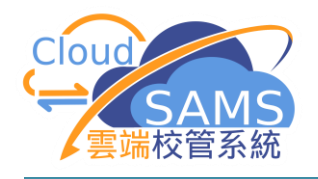

# 編修中一入學前香港學科測驗成績

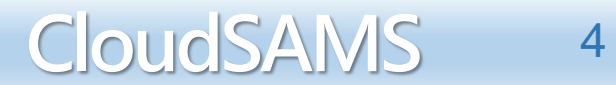

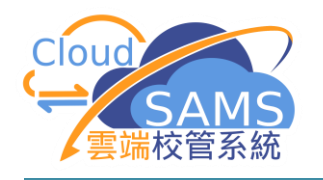

接收參數檔案(Testinfo.xls)

### 聯遞系統 > 接收訊息

| ▶ 獎懲資料            | [S-CDS03-01] 聯遞系統 >        | 接收訊息 > 訊息列 | 列表             |          |             |               |             |        |          |
|-------------------|----------------------------|------------|----------------|----------|-------------|---------------|-------------|--------|----------|
| > 學生成績            | 凯白刚主 - 司度友凯白               |            |                |          |             |               |             |        | $\sim$   |
| 〉 申請大專院校(只提供英文版)  | <b>計忌勿</b> 液 <b>6</b> 庫仔計忌 |            |                |          |             |               |             |        |          |
| > 學生學習概覽          | ∨ 捜尋 接收訊息                  |            |                |          |             |               |             |        |          |
| > 特殊學生成績          | の                          |            |                |          |             |               |             |        |          |
| > 教職員調配           |                            |            |                |          |             |               |             |        |          |
| > 教職員資料           | 主題(代碼)                     | 全部         | $\checkmark$   |          | 類別(代碼)      |               | 全部          | ~      | •        |
| ∨ 聯遞系統            | 訊息說明                       |            |                |          | 訊息狀況        |               | 全部          | $\sim$ | ·        |
| 註冊                | 教育局銎考編號                    |            |                |          |             |               |             |        |          |
| 寄發訊息              | 接收日期由                      | DD/MM/YYYY |                | Ë        | 接收日期至       |               | DD/MM/YYYY  |        | Ë        |
| 接收訊息              | (DD/MM/YYYY)               |            |                | _        | (DD/MM/YYYY | <b>)</b>      |             |        | _        |
| 聯遞系統紀錄            | 優先次序                       | 全部一般       | 緊急             |          |             |               |             |        |          |
| 學校密碼匙管理           | こ 同步 日 開啟                  | □庫存        | 刪除             |          |             |               |             |        |          |
| 報告                |                            |            |                |          |             |               |             |        |          |
| > 香港學科測驗          | <b>篩選</b> 請輸入              |            |                |          |             |               |             |        |          |
| > 應用學習            |                            |            | ≪ く 1 ▼ 頁共     | ŧ14 >    | >> 每頁       | 顯示   10 ▼ 項   | 紀録          |        |          |
| > 香港考評局程序         | ゴ白ザわら                      | 印白炉転合      | <b>卸自治明</b> 4  | <u> </u> | 士駬(将珥)合     | 箱944半雄) 스     | 按收时間▽       | 教育局參考編 | <u> </u> |
| > 財務管理及策劃         | ∎ ना∖ळा∧∂ट ⊽               |            | an.as.as.us <  |          |             | 実気力引(1 い16) ▽ | )女·汉时间 *    | 號令     | 優九八丹 ▽   |
| > 學位分配            | 已密封                        | 403298     | Pre-S1 HKAT 20 | Test     | 香港學科測驗      | 通告 (CIR)      | 25/11/2020  |        | 一般       |
| 〉 在職家庭及學牛資助事務處(學4 |                            |            | mormation      |          | (HKAI)      |               | TI: IS AIVI |        |          |

Systems and Information Management Section

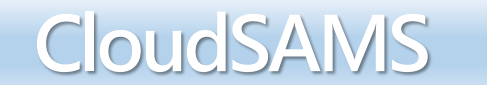

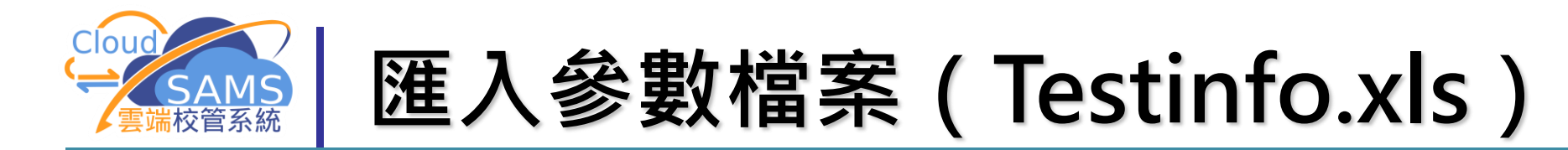

### 香港學科測驗 > 資料互換 > 處理已接收資料

| 獎懲資料           | [S-HKA05-05] 香港學科測驗 > 資料互換 > 處理已        | 妾收資料<br>                                 |                        |
|----------------|-----------------------------------------|------------------------------------------|------------------------|
| 學生成績           | 處理已接收資料 預備外發資料 已確定外發資料                  |                                          |                        |
| 申請大專院校(只提供英文版) | ✓ 搜尋 接收訊息                               |                                          |                        |
| 學生學習概覽         |                                         |                                          |                        |
| 特殊學生成績         |                                         |                                          |                        |
| 教職員調配          | <b>主題(代碼)</b> 香港學科測驗 (HKAT)             | <sup>類別(代碼)</sup> [S-HKA05-05] 香         | 港學科測驗 > 資料互換 > 處理已接收資料 |
| 教職員資料          | 訊息說明                                    | 訊息狀況                                     |                        |
| 聯遞系統           | 教育局參考編號                                 |                                          | <u>목꽃치.</u>            |
|                | 接收日期由 DD/MM/YYYY                        |                                          |                        |
| 設定             | (DD/MM/YYYY)                            | (DD/MM/YYYY)<br>まT用こせの次約5                | 石井は変換料「コホームな変換料」       |
| 積分紀録表          | <b>優先次序</b> <u>全部</u> 一般 緊急             | 施建口接收具料                                  | 預備개發員科 口唯定개發員科         |
| > 積分編修         | →〕 輝入                                   | 11 地名美国                                  |                        |
| 積分輸入狀況         |                                         | ▼ 按导 接收計算                                |                        |
| 中一新生编班         | 篩選 請輸入                                  |                                          |                        |
| 提取積分           | ~~~~~~~~~~~~~~~~~~~~~~~~~~~~~~~~~~~~~~~ | < <u>1 ▼ g</u> 共2 > >> 毎頭 Q 搜尋 (         |                        |
| > 處理轉校紀錄       |                                         |                                          |                        |
| 報告             |                                         |                                          |                        |
| 資料互換           | ● 已打開 403298 Pre-<br>Info               | S1 HKAT 20 Test 香港學科測驗<br>rmation (HKAT) | 香港學科測驗 (HKAT)          |
|                |                                         | 訊息說明                                     |                        |

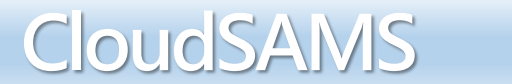

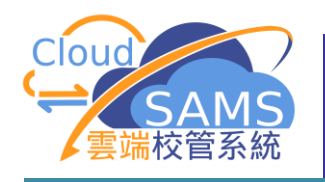

## 設定編修積分輸入方法

### 香港學科測驗 > 設定

|           | •                |          |              |       |    |              | 011 禾港與利河順 | ☆ 丶 却完          |        |           |    |
|-----------|------------------|----------|--------------|-------|----|--------------|------------|-----------------|--------|-----------|----|
| > 特殊學生成績  | [S-HKA01-01] 香港學 | 科測驗 > 設定 |              |       |    | [3-IIVA01-0  |            |                 |        | <br>      |    |
| > 教職員調配   | ✓ 捜尋             |          |              |       |    | ◇ 捜尋         |            |                 |        |           |    |
| 〉 教職員資料   |                  | ten A    |              |       |    |              |            |                 |        |           |    |
| > 聯遞系統    |                  | 有除       |              |       |    | Q 搜尋         | ↓ 🚫 清除     |                 |        |           |    |
| ∨ 香港學科測驗  | 編修類別             | 積分輸入方法   | 等級範圍         |       |    |              |            |                 |        |           |    |
| 設定        | 學年               | 20       | ~            |       |    | 編修類別         |            | 積分輸入方法          | 等級範圍   |           |    |
| 積分紀録表     | 學校級別             | 中學       | $\checkmark$ | 學校授課制 | 全日 | 學年           |            | 201_            | ~      |           |    |
| > 積分編修    |                  |          |              |       |    | 印动力          | iv         | 山幽              | ~      | 餌+☆+巫=田生川 |    |
| 積分輸入狀況    |                  |          |              |       |    | 学作文制文力引      |            | T <del>'7</del> | •      | 学们又打支动术中门 | 土口 |
| 中一新生編班    |                  |          |              |       |    | く 儲存         | ≠ ぐ, 重設    |                 |        |           |    |
| 提取積分      |                  |          |              |       |    |              |            |                 |        |           |    |
| > 處理轉校紀錄  |                  |          |              |       |    | 編修積分輔        | 入方法        |                 |        |           |    |
|           |                  |          |              |       |    | 精分輸入方        | 法          | 輸λ項日分數          | 輸入全券網分 |           |    |
| 牧古        |                  |          |              |       |    | 1夏73 〒四7 173 |            |                 |        |           |    |
| 資料互換      |                  |          |              |       |    |              | _          |                 |        |           |    |
| > 應用學習    |                  |          |              |       |    |              |            |                 |        |           |    |
| 〉 香港考評局程序 |                  |          |              |       |    |              |            |                 |        |           |    |
| 〉財務管理及策劃  |                  |          |              |       |    |              |            |                 |        |           |    |
| 〉 學位分配    |                  |          |              |       |    |              |            |                 |        |           |    |
|           |                  |          |              |       |    |              |            |                 |        |           |    |
|           |                  |          |              |       |    |              |            |                 |        |           |    |
|           |                  |          |              |       |    |              |            |                 |        |           |    |

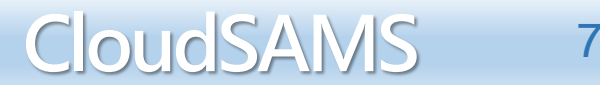

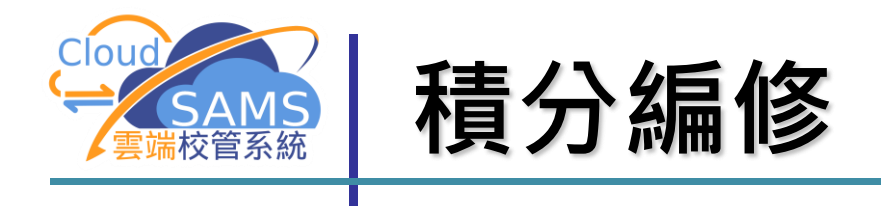

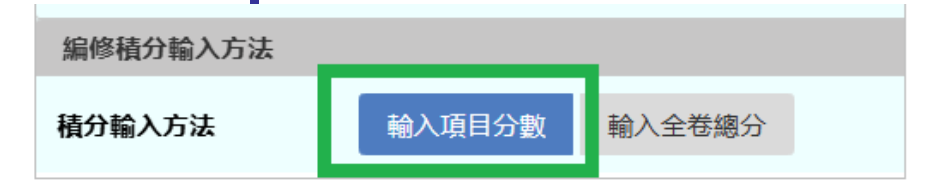

| [S-HKA03-0 | 2] 香港學科測驗 > 積分編修 > | 數據輸入  |    |                                              |     |   | _      |
|------------|--------------------|-------|----|----------------------------------------------|-----|---|--------|
| 學年         | 2000               |       |    |                                              |     |   | $\sim$ |
| 學校級別       | 中學                 |       | 學校 | 授課制                                          | 全日  |   |        |
| 級別         | 中一                 |       | 班別 | I                                            | 未編班 |   |        |
| 卷別         | 中一入學前              |       | 科目 | 1                                            | 英文  |   |        |
| ✓ 儲存       | こ 重設 日間 一間除積分      | く 返回前 | 頁  |                                              |     |   |        |
| 輯別         | 2023               |       |    |                                              |     |   |        |
| 項目         |                    |       | 最高 | 訪分數                                          |     |   |        |
| 班號         |                    |       |    |                                              |     |   |        |
|            | 學生姓名               | 離校    | 總分 | 缺席                                           | 1   | 2 | 3      |
| 未編班學生      | 学生姓名               | 離校    | 總分 | 缺席                                           | 1   | 2 | 3      |
| 未編班學生      | <b>学生成名</b>        | 離校    | 總分 | 缺席<br>Y N                                    |     | 2 | 3      |
| 未編班學生      |                    | 羅校    | 總分 | 缺席<br>Y N<br>Y N                             |     | 2 | 3      |
| 未編班學生      |                    | 群校    |    | 缺席<br>Y N<br>Y N<br>Y N                      |     | 2 | 3      |
| 未编班學生      |                    |       |    | 缺席<br>Y N<br>Y N<br>Y N<br>Y N               |     | 2 | 3      |
| 未编班學生      |                    |       |    | 缺席<br>Y N<br>Y N<br>Y N<br>Y N<br>Y N<br>Y N |     | 2 | 3      |

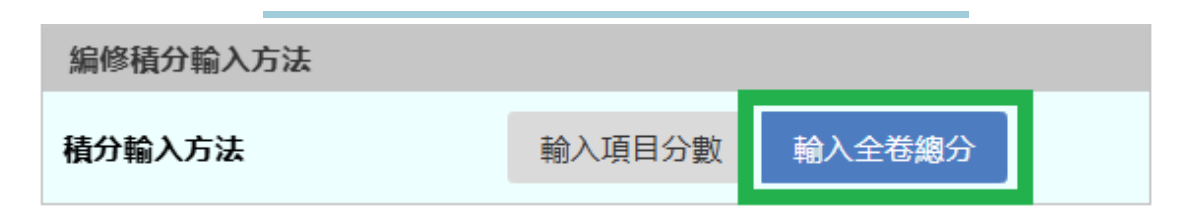

| [S-HKA03-0 | 2] 香港學科測驗 > 積分編修                    | > 數據輸入     |      |                                 |
|------------|-------------------------------------|------------|------|---------------------------------|
| 學年         | 20                                  |            |      |                                 |
| 學校級別       | 中學                                  | 學          | 校授課制 | 全日                              |
| 級別         | 中一                                  | 班          | 別    | 未編班                             |
| 卷別         | 中一入學前                               | 科          | 目    | 英文                              |
| く 儲存       | ○ 重設 □ 刪除積                          | 汾 🛛 🗸 返回前頁 | ī 🗌  |                                 |
| 輯別         | 2023                                | 最          | 高分數  | 100                             |
| 班號         | 學生姓名                                | 離校         | 總分   | 缺席                              |
| 未編班學生      |                                     |            |      |                                 |
|            |                                     |            |      | Y N                             |
|            |                                     |            |      |                                 |
|            | 2000                                |            |      | Y N                             |
|            | 1000<br>(mmm)                       |            |      | Y N<br>Y N                      |
|            |                                     |            |      | Y N<br>Y N<br>Y N               |
|            | 100000<br>100000<br>10000<br>100000 |            |      | Y N<br>Y N<br>Y N<br>Y N        |
|            | 100000<br>100000<br>100000<br>(0000 |            |      | Y N<br>Y N<br>Y N<br>Y N<br>Y N |

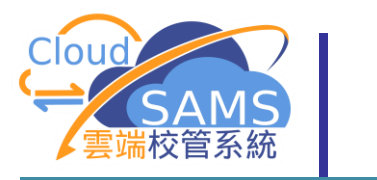

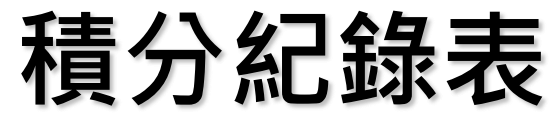

| > 教職員資料                                            | ▲ [S-HKA02-24] 香港學科測 | 驗 > 積分紀錄表             |              |       |                 |                         |                |   |
|----------------------------------------------------|----------------------|-----------------------|--------------|-------|-----------------|-------------------------|----------------|---|
| <ul> <li>&gt; 聯遞系統</li> <li>&gt; 香港學科測驗</li> </ul> | 合預覽及列印 🖒             | 如有需要・用戶               | 可            |       |                 |                         |                |   |
|                                                    | 積分紀錄表 (R-HKA01       |                       |              |       |                 |                         |                |   |
| 積分紀錄表                                              | 請輸入列印準則              |                       |              |       |                 |                         | 別印俱刀紀嫁衣        | • |
| > 積分編修                                             | 學年                   | 2022                  | $\checkmark$ |       |                 |                         | 進行紙木登分         |   |
| 積分輸入狀況                                             | 學校級別                 | 中學                    | $\sim$       | 學校授課制 | 全日              |                         | 進门亂牛豆刀         |   |
| 中一新生編班                                             | 級別                   | 中—                    | $\sim$       | 班別    | 未編班             | $\checkmark$            |                |   |
| 提取積分                                               | 着                    |                       |              |       |                 |                         |                |   |
| > 處理轉校紀錄                                           | 載 R-HKA010-1-C       |                       |              |       |                 |                         | 日期: 28/11/2011 |   |
| 報告                                                 | 格                    |                       |              | 香港    | 學科測驗            |                         |                |   |
| 資料互換                                               | 學年                   | : 2020/2020           |              | 積分紀錄表 | (按址別/按科目)       |                         | 第1頁/共5頁        |   |
|                                                    | 學校級別<br>級別<br>班別     | : 中學<br>: 中一<br>: 未編班 |              |       | 授課制<br>科目<br>卷別 | : 全日<br>: 中文<br>: 中一入學前 |                |   |
|                                                    |                      |                       |              |       | 輯別              | : 2023                  |                |   |
|                                                    | 班號 學生姓名              | 總數                    |              |       |                 |                         |                |   |
|                                                    | 空迎雨<br>愛妮莎<br>阿奇博爾   |                       |              |       |                 |                         |                |   |
|                                                    | 阿奇<br>班捷明            |                       |              |       |                 |                         |                |   |
|                                                    | 月蒂<br>布拉德富           |                       |              |       |                 |                         |                |   |

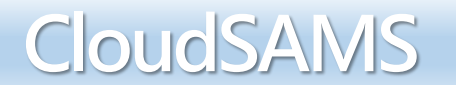

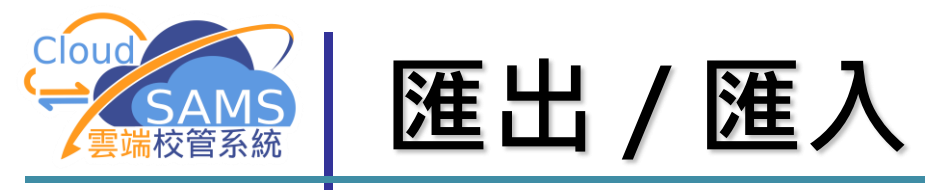

| [S-HKA10-01] 香港學科測驗 | > 積分編修 > 匯出 |                     |               |                     |        |  |
|---------------------|-------------|---------------------|---------------|---------------------|--------|--|
| ▶ 捜尋                |             |                     |               |                     |        |  |
| Q 搜尋 🚫 清除           |             |                     |               |                     |        |  |
| 學年                  | 20          | $\checkmark$        |               |                     |        |  |
| 學校級別                | 中學          | $\sim$              | 學校授課制         | 全日                  |        |  |
| 級別                  | 中—          | ~                   | 班別            | 未編班                 | ~      |  |
| 卷別                  | 中一入學前       |                     | 科目            | 中文 X 英文 X 數學        |        |  |
| 選取學生                | 所有學生樣本學生    | IS-HKA11-01         | 1 委进网纪间殿 >    | 珪公 <u>炉</u> 修 〉 薩 〉 |        |  |
|                     |             | [5-110(11-01        |               |                     |        |  |
|                     |             | 請輸入升級數              | 如據檔案的路徑及名稱    | ı (.xls/.zip)       |        |  |
|                     |             | ✓ 儲存                | ∂ 重設          |                     |        |  |
|                     |             | 路徑及名稱 <sup>[1</sup> | ][2]          |                     | + 選擇檔案 |  |
|                     |             | 備註:                 |               |                     |        |  |
|                     |             | [1] 匯入檔案為           | Excel 或Zip格式  |                     |        |  |
|                     |             | [2] 進入壓縮幅           | 系内包含的Excel檔案數 | 日不可多於10             |        |  |

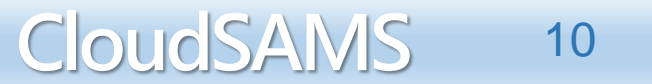

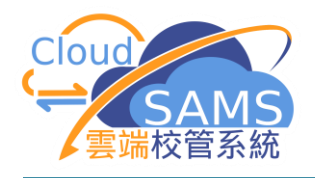

# 中一新生編班

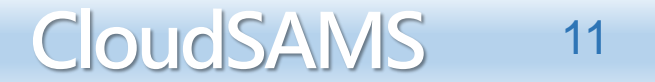

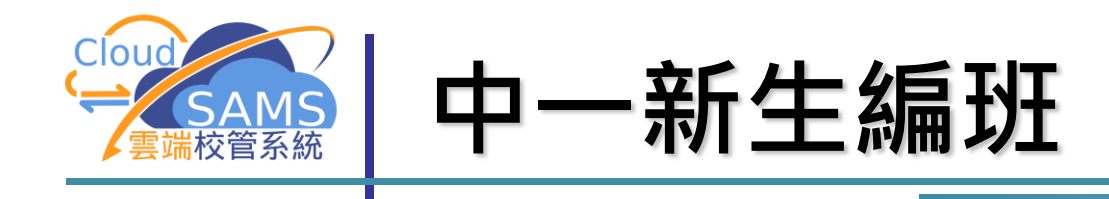

### 輸入中一入學前學科測驗的成績後,用戶能夠根據中 一新生在中一甲測驗的中英數成績,為中一新生編班。

用戶可選擇以下兩種方法來為未有班別的學生編班:

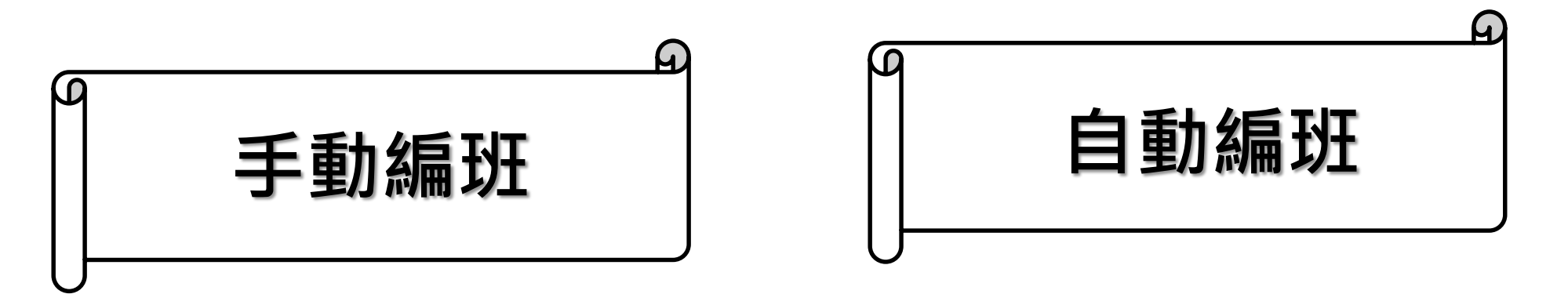

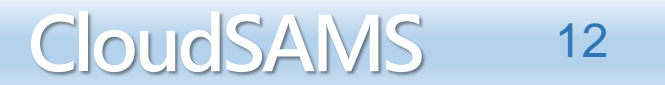

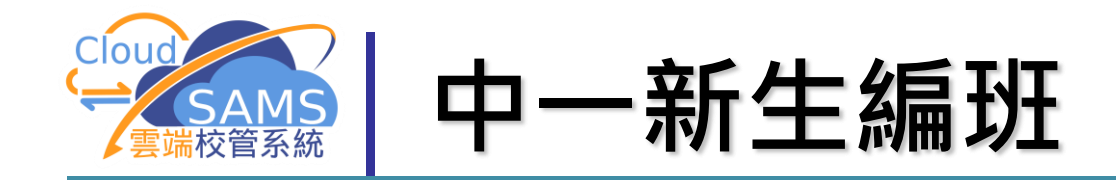

### 香港學科測驗 > 中一新生編班

| [S-HKA04-01] 香港學科測驗 | > 中一新生編班  |              |        |        |              |
|---------------------|-----------|--------------|--------|--------|--------------|
| ∨ 選擇編班條件            |           |              |        |        |              |
| Q 搜尋 🚫 清除           |           |              |        |        |              |
| 學年                  | 2023      | ~            |        |        |              |
| 學校級別                | 中學        |              | 學校授課制  | 全日     |              |
| 主要排序條件              | 中文科成績     | $\checkmark$ | 次要排序條件 | 英文科成績  | $\checkmark$ |
| 排列次序                | 由大至小由小至   | t.           | 已编班的學生 | 排除 不排除 |              |
| 编班方式                | 手動編班 自動編現 | Æ            |        |        |              |
|                     |           |              |        |        |              |
|                     |           |              |        |        |              |
|                     |           |              |        |        |              |

CloudSAMS

13

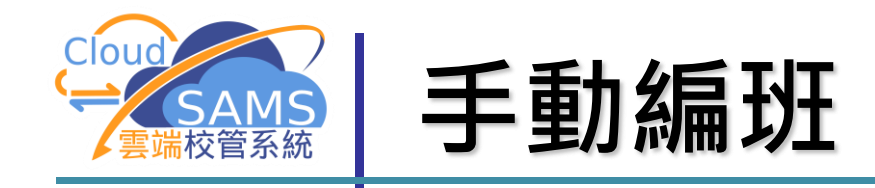

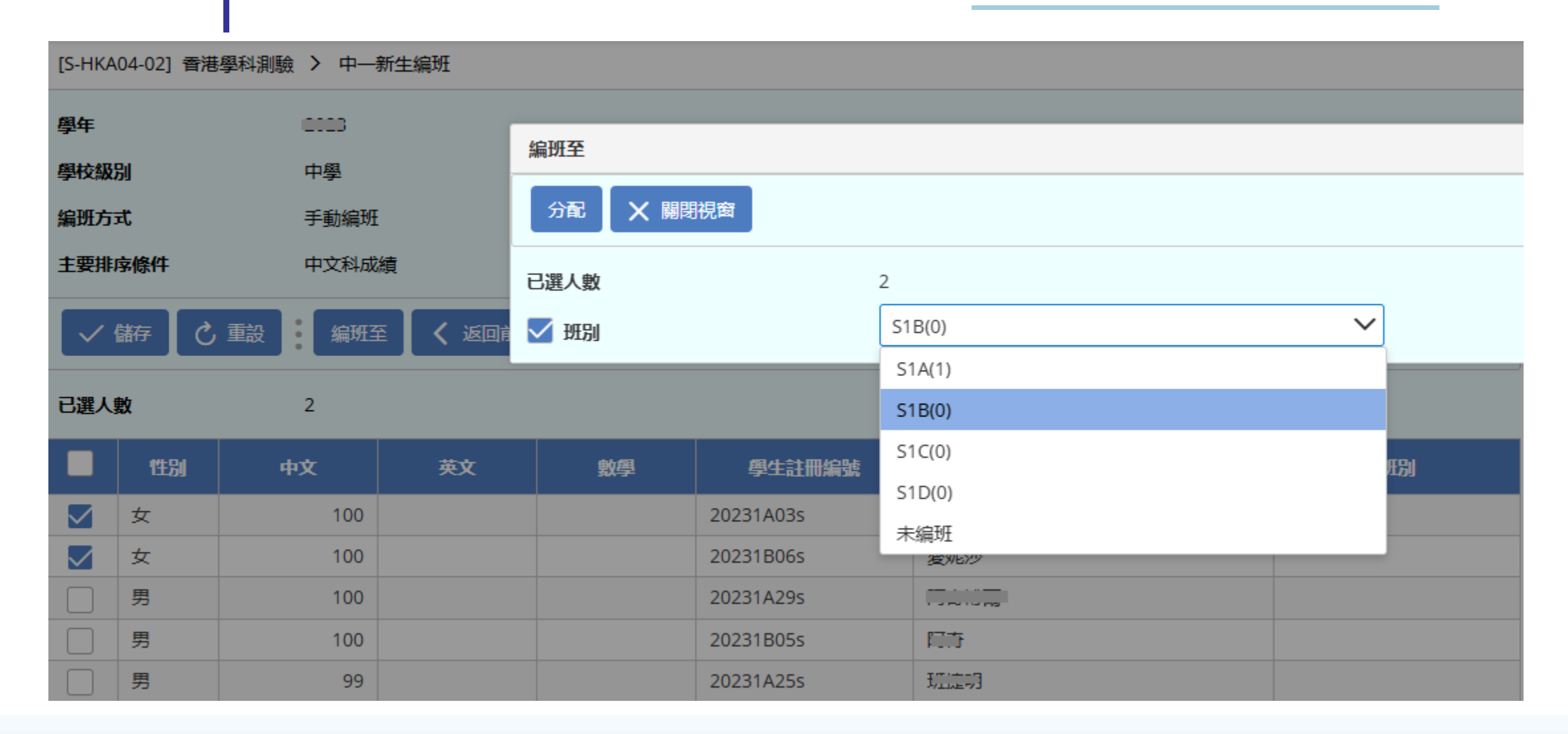

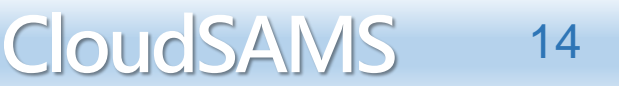

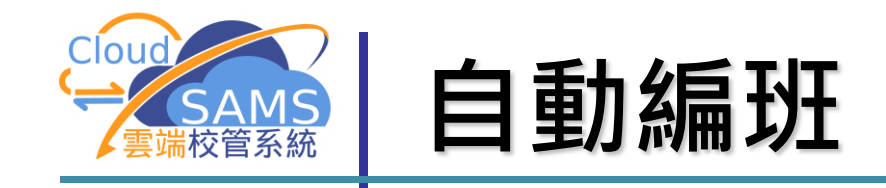

| [S-HKA04-    | 03] 香港學科測驗 > 中—新生編班 |                       |                 |                      |
|--------------|---------------------|-----------------------|-----------------|----------------------|
| -<br>餌在      |                     |                       |                 | $\sim$               |
| 學士           | 中學                  | 學相                    | 交授課制 全日         | _                    |
| 编班方式         | 自動編班                | 已編                    | <b>扁班的學生</b> 排除 |                      |
| 男生人數         | 65                  | 女生                    | <b>主人敷</b> 57   |                      |
| 编班           | ○ 重設 く 返回前頁         |                       |                 |                      |
| 選擇編配フ        | 方式                  |                       |                 |                      |
| 編配方式         | 平均分配                | 2 說明                  |                 |                      |
| 選擇排序)        | 与式和班別               |                       |                 |                      |
| 排序方式         | 不依性別依               | 性別                    |                 |                      |
|              | 3004                | 預定數目                  | 預定數目            | (依性别) <sup>[1]</sup> |
|              | ואות                | (不依性別) <sup>[1]</sup> | 男生              | 女生                   |
| $\checkmark$ | S1A                 | 25                    | 0               | 0                    |
|              | S1B                 | 0                     | 0               | 0                    |
| $\checkmark$ | S1C                 | 1\$                   | 0               | 0                    |
|              | S1D                 | 0                     | 0               | 0                    |

備註: [1] 沒有被剔選的班別不論輸入基度數值,均不會獲分配任何學生

| 研別分配 |
|------|
|      |
| A    |
| В    |
| C    |
| C    |
| В    |
| A    |
| A    |
| В    |
| C    |
|      |

| 翹曲平均  |      |
|-------|------|
| 學生編號  | 班別分配 |
| 第一位學生 | А    |
| 第二位學生 | В    |
| 第三位學生 | С    |
| 第四位學生 | A    |
| 第五位學生 | В    |
| 第六位學生 | С    |
| 第七位學生 | А    |
| 第八位學生 | В    |
| 第九位學生 | С    |

| 順序    |      |  |  |  |  |
|-------|------|--|--|--|--|
| 學生編號  | 班别分配 |  |  |  |  |
| 第一位學生 | A    |  |  |  |  |
| 第二位學生 | A    |  |  |  |  |
| 第三位學生 | А    |  |  |  |  |
| 第四位學生 | В    |  |  |  |  |
| 第五位學生 | В    |  |  |  |  |
| 第六位學生 | В    |  |  |  |  |
| 第七位學生 | С    |  |  |  |  |
| 第八位學生 | С    |  |  |  |  |
| 第九位學生 | С    |  |  |  |  |

| 分段平均   |      |   |   |   |   |  |  |
|--------|------|---|---|---|---|--|--|
| 學生編號   | 班別分配 |   |   |   |   |  |  |
| 第一位學生  | Α    |   |   |   |   |  |  |
| 第二位學生  |      | В |   |   |   |  |  |
| 第三位學生  |      |   | С |   |   |  |  |
| 第四位學生  |      | В |   |   |   |  |  |
| 第五位學生  |      |   | С |   |   |  |  |
| 第六位學生  |      |   |   | Α |   |  |  |
| 第七位學生  |      |   | С |   |   |  |  |
| 第八位學生  |      |   |   | А |   |  |  |
| 第九位學生  |      |   |   |   | В |  |  |
| 第十位學生  | Α    |   |   |   |   |  |  |
| 第十—位學生 |      | В |   |   |   |  |  |
| 第十二位學生 |      |   | С |   |   |  |  |
| 第十三位學生 |      | В |   |   |   |  |  |
| 第十四位學生 |      |   | С |   |   |  |  |
| 第十五位學生 |      |   |   | Α |   |  |  |
| 第十六位學生 |      |   | С |   |   |  |  |

15

CloudSAMS

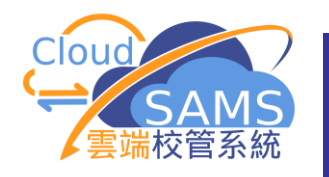

## 常模表 (Norm Table)

- 使用雲端校管系統的學校,可經由聯遞系統取得中一入學 前香學科測驗的常模表
- 學校可以利用資料分析學生在中文、英文和數學三科能力的強弱

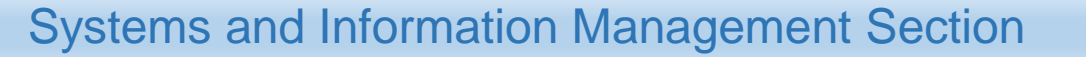

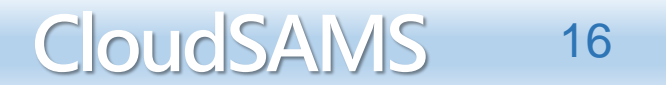

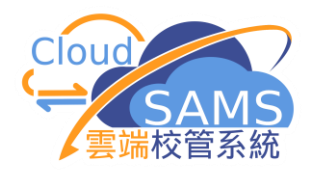

## 完

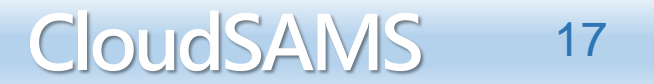